# **3** Basic Function Instruction

### 3.1 Power On/Off

Before you power on the unit, please make sure all the connection is good.

#### 3.1.1 Power on

Step1: connect with the source power; switch on the power button near the power port in the rear panel

Step2: the device will be loaded, and the power indicator will display blue

Step3: before start, a WIZZARD window will be pop-up and show some information about time zone , time setup , network configuration, record configuration and disk management. User can setup here and refer to the concrete setup steps from the corresponding chapters. If users don't want to setup Wizard, please click Exit button to exit.

After the device power on, if there is no menu or only has live image display, user can long press ESC button to switch.

Notice: this serial device can only display menu on VGA monitor or BNC monitor at one time, if there is live image display without menu display, please check up whether other device has menu display firstly, or long press ESC key to wait for login dialog box to appear. Long press ESC key can switch the output between BNC and VGA.

#### 3.1.2 Power off

User can power off the device by using remote controller, keyboard and mouse.

#### By remote controller:

Step1: press Power button, the Shut down window will appear, click OK, the unit will power off after a while. Step2: disconnect the power

#### By keyboard and mouse:

Step1: enter into Menu, then select "System Shut Down" icon, the Shut down window will appear Step2: click OK, the unit will power off after a while.

Step3: disconnect the power

14

### 3.2 Login

User can login and logout the DVR system. User cannot do any other operations except changing the multi-screen display once logout.

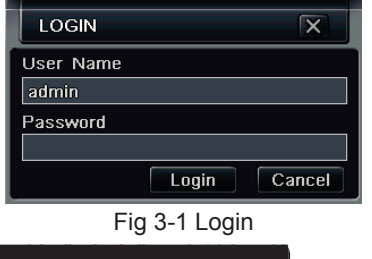

# 

## 3.3 Live preview

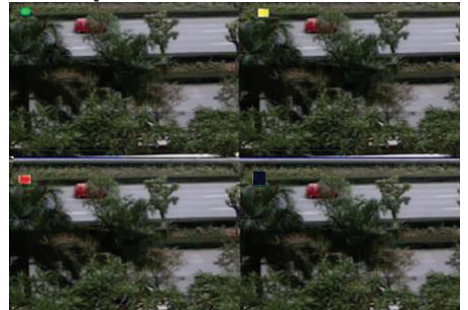

Fig 3-2 live preview interface

| Symbol | Meaning                 |
|--------|-------------------------|
| Green  | Manual record           |
| Yellow | Motion detection record |
| Red    | Sensor Alarm record     |
| Blue   | Schedule record         |

15

# 3.3.1 Live playback

Click Play button to playback the record. Refer to Figure 3-3. User can do concrete operation by click the buttons on screen.

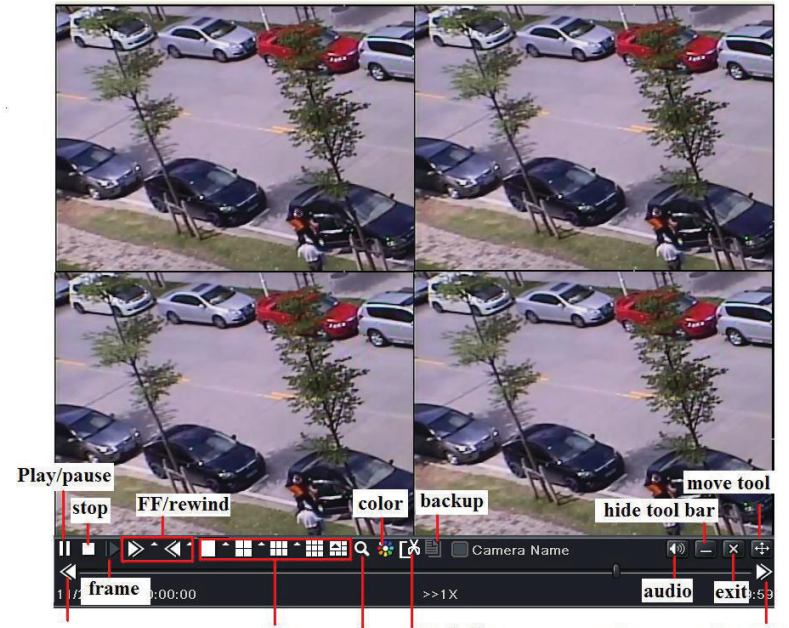

last segment of record screen mode E-zoom record clip next segment of record Fig 3-3 live playback

16